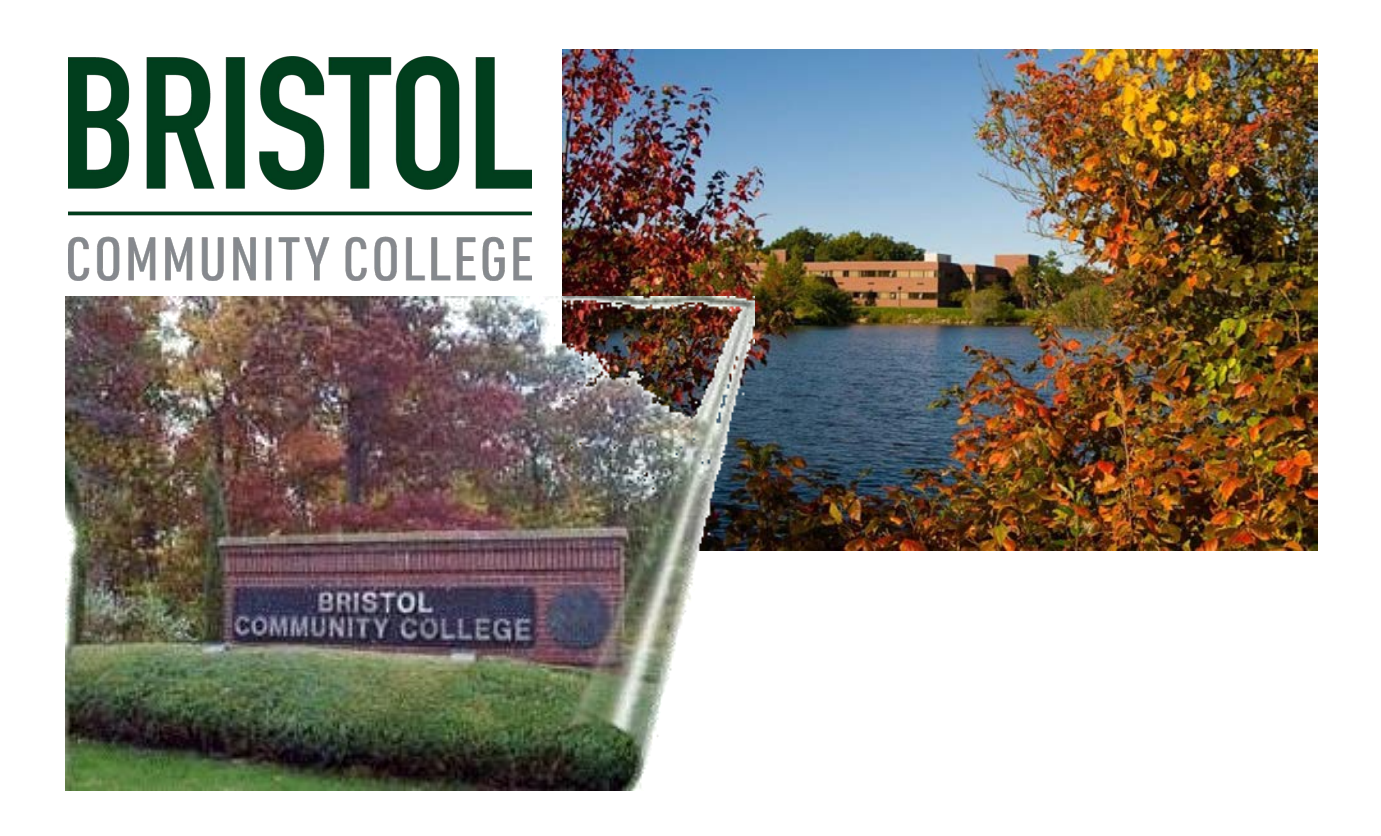

# Self Service Banner Online Procurement

# **Create a Purchase Order Requisition**

Paula Mourato ext. 3238 Sue DeCoste ext. 3337

# **Create a Purchase Order Requisition in Self Service Banner**

#### When to use a Purchase Order (PO):

- A PO serves as a legal binding contract with vendor and formalizes all the terms and conditions of a transaction; such as requested item(s), delivery schedule, quantity, and price. The Purchase Requisition Worksheet below can be used to gather order information. The fillable form is available on the S Drive.
- Encumber funds

#### When to use Direct Pay Check Request (DP) rather than Purchase Order?

- Professional organizations and membership fees
- Emergencies
- Travel: hotel, conference registration, transportation
- Office periodical subscriptions (not library)
- Licenses and permits
- Vendor will not accept a Purchase Order or purchase requires prepayment

#### **Before creating an online requisition:**

•Check your budget to ensure there are funds available. **FGIBDST** 

•Review the Purchasing Guidelines for Goods and Services (attached)

•Verify that your Vendor is active in Banner. <u>FTIIDEN</u>

•New Vendors require a W-9 form sent to AP for Vendor setup.

\*If budget is not available, the warning below will appear when you submit a requisition:

You may continue but you must prepare a Budget Modification to correct the issue.

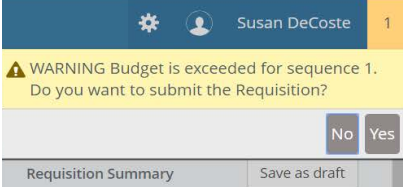

| BRISTOL           | Purchase Reguisition Worksheet |
|-------------------|--------------------------------|
| COMMUNITY COLLEGE | •                              |

**Requisition Number** 

Purchase Order Number \_\_\_\_\_

Purpose: This form may be used to gather information prior to creating a purchase requisition in the Banner system. This form is optional and provided as a resource only. It is NOT a Purchase Order and cannot be provided to a vendor or used in any manner that may be construed to initiate an order or obligate College funds.

| SECTION 1: REQUESTOR INFORMATION |        |                     |
|----------------------------------|--------|---------------------|
| Name                             | E-mail | _ Phone             |
| Department                       |        |                     |
| SECTION 2: Order Information     |        |                     |
| SECTION 2. Order information     |        |                     |
| Vendor Name                      |        | Banner<br>Vendor ID |

Date Needed By \_\_\_\_\_

| Item # | Commodity Code | Description (product number#, description, mfg) | Qty | Unit Price | Ext. Price | Fund | Account Code |
|--------|----------------|-------------------------------------------------|-----|------------|------------|------|--------------|
| 1      |                |                                                 |     |            |            |      |              |
| 2      |                |                                                 |     |            |            |      |              |
| 3      |                |                                                 |     |            |            |      |              |
| 4      |                |                                                 |     |            |            |      |              |
| 5      |                |                                                 |     |            |            |      |              |
| 6      |                |                                                 |     |            |            |      |              |
| 7      |                |                                                 |     |            |            |      |              |
| 8      |                |                                                 |     |            |            |      |              |

Page 1 Total

Page 2 Total

**Requisition Total** 

Begin the Requisition process by **logging into Banner 9 Self Service** through **accessBCC**. Your Username will be the same as your initial Windows login for your Bristol PC. Example: Sdecostel1

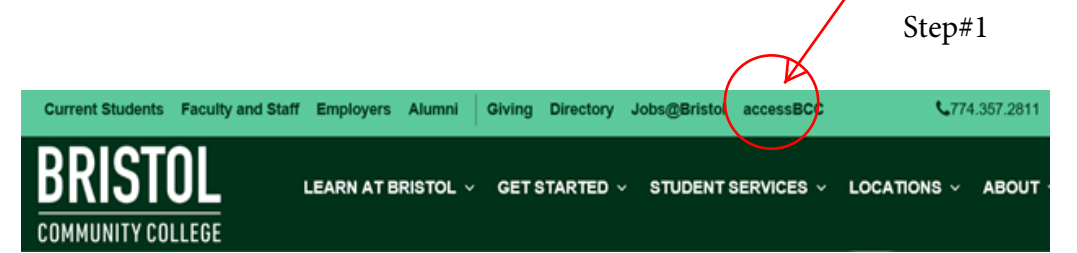

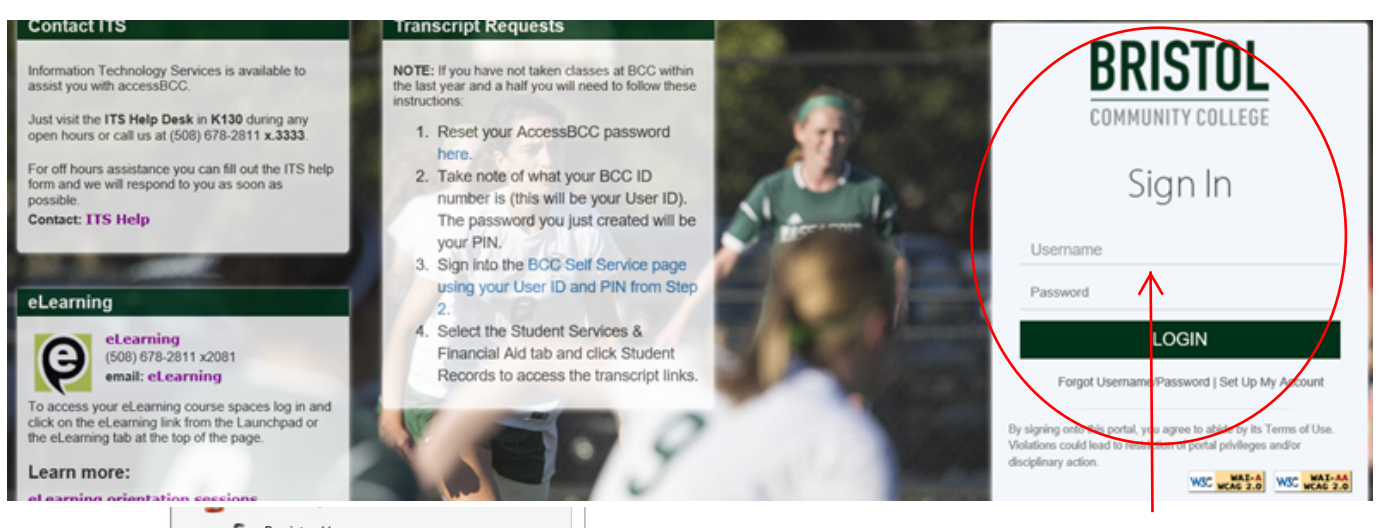

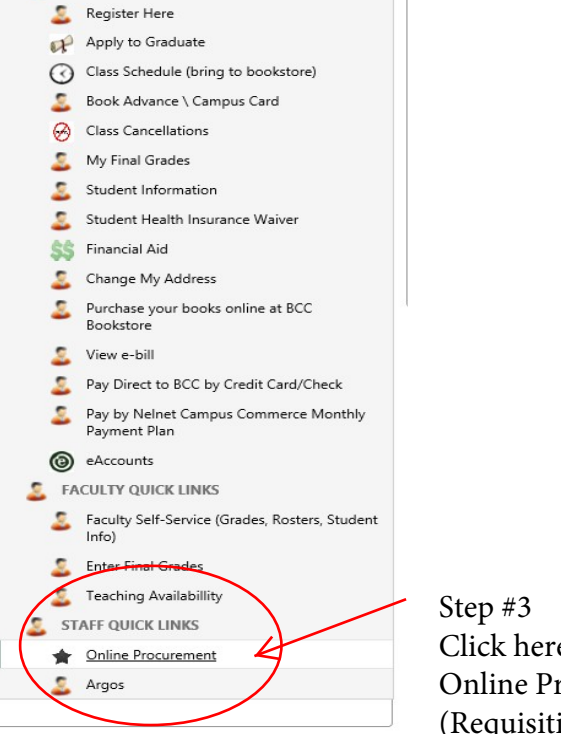

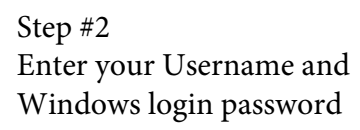

Step #3 Click here to begin the Online Procurement (Requisition Process)

#### Once Logged in you will start at the Purchase Order Requisition Dashboard Page

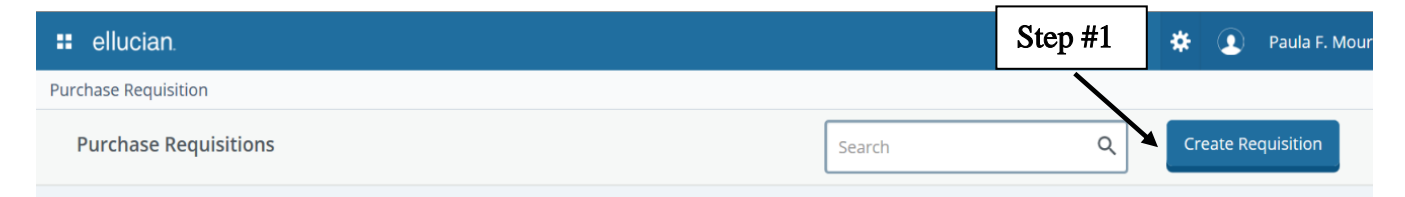

#### **Requestor Information Page – Enter all required fields with an \***

- **Requestor** Defaults to the user ID specify who is requesting the purchase order using available fields if you are not the default requester for the account.
- **Transacation Date** defaults to current day.
- **Delivery Date** Use today's current date. Failure to add the delivery date will result in an error.
- **Document Level Accounting** Accounting can be split between multiple FOAPALs, but only on a percentage or flat dollar amount basis. Each commodity line cannot be charged to a different FOAPAL.
- **Public Comment** Click on Public Comment to open box. Wording here will print on the Purchase Order. Include MHEC or State contract number, or Bristol Bid Number.
- Private Comment Click on Private Comment to open box. This field is used for messages to the Bristol Purchasing department. Include here the delivery method of Purchase Order to Vendor: FAX, Email or regular mail. This information will not print on Purchase Order.
- Chart this defaults to B.
- **Organization** Org can be typed in or found in the drop down list.
- Ship to Location choose your ship to location from list. BCC1=Elsbree St.
- Attention to Clear field and type the name of the individual that the products are to be shipped to.
- Click **Next** to proceed to the next page. See print screen example.

**Completed Requestor Information Page** \*\*Use the **Tab Key** to navigate to each block. Pressing the **Enter Key** will cause you to leave the page and you will be returned to the Dashboard.

| # ellucian                                          |                                                                                                    | 🔅 🧕 Paula F. Moura                                            |
|-----------------------------------------------------|----------------------------------------------------------------------------------------------------|---------------------------------------------------------------|
| Purchase Requisition * Create Requisition           |                                                                                                    |                                                               |
| Create Requisition                                  |                                                                                                    |                                                               |
| Requestor Information     Vendor Information     Ad | d Item & Accounting                                                                                     | Requisition Summary Save as draft                             |
| Requestor*                                          | Chart*                                                                                                  |                                                               |
| Paula Mourato                                       | B Bristol Community College × 11FIEL<br>ATTLEBORO                                                       | _                                                             |
| Transaction Date * Delivery Date *                  | Organization* 2GALLE                                                                                    |                                                               |
| 04/05/2017                                          | 009 Resource Development * • 800PUR                                                                     |                                                               |
|                                                     | Ship To Location* BCC1                                                                                  |                                                               |
| Accounting Type : Document level                    | BCC1 SEE REQUESTOR * FALL RIVER                                                                         | and department of the systems for the state encourage statem. |
| Public Comment                                      | Attention To* Tax Group                                                                                 | EF Add details and click vext to duild this summary view.     |
| Contract number                                     | Paula Mourato Choose Tax Group . Or                                                                     | nce you have reviewed your                                    |
|                                                     | Ship To Location in                                                                                     | formation, click on Next.                                     |
| (2) Private Comment                                 | Attention: Paula Mourato<br>Bristol Community College<br>777 Elsbree Street<br>Fall River MA 02720-7395 |                                                               |
|                                                     | Back                                                                                                    |                                                               |
|                                                     |                                                                                                    | elluciar                                                      |

# **Vendor Information Page**

On the **Vendor Information page**, select the vendor for the requisition. By default, the **Choose a Vendor for Me** box is checked. **Uncheck** the box to select the vendor from the pull down menu. <u>You may also begin typing a vendor name or tax ID number using autofill.</u>

- Vendor key in existing Vendor name or tax ID#. Verify the correct Vendor address if more than one option is available.
- Discount leave as is. This field is for Bristol Purchasing Dept. use only.
- Currency leave as US dollars
- <u>Make note of Requisition number on the right.</u>
- Click on Next.
- Please acquire a W-9 form for new vendors that need to be set up by AP.

| ■ ellucian.                                                                                                    |                                                                                                    | 🛠 🌘 Paula F. Mourat                                                         |
|----------------------------------------------------------------------------------------------------|----------------------------------------------------------------------------------------------------|-----------------------------------------------------------------------------|
| Purchase Requisition   Edit Requisition                                                                                                    |                                                                                                    |                                                                             |
| Edit Requisition Uncheck Box                                                                                                    |                                                                                                    | Attachments                                                                 |
| Request information          Image: Choose vendor for me         Vendor         Choose Vendor         Discount       Currency         UsD United States Dollars         Image: Dop not enter anything here. | Choose Existing<br>Vendor or Tax ID<br>#. If vendor you<br>wish to purchase<br>from is not in drop<br>down list, please<br>stop and obtain a<br>W-9 from vendor. | Requisition Summary     Save as draft       Requisition Number     R000004B |
|                                                                                                    |                                                                                                    | ellucian                                                                    |

# **Edit Requisition – Add Items**

- Type item # and description in Add Item(s) field or use drop down menu. 50 maximum characters are allowed.
- Choose Units of Measure (such as Each or Package) from drop down list
- Enter **Quantity** (# of units) and **Unit Price** (cost for one unit)
- Enter Additional Amount for shipping costs etc.

Enter a **Public Comment** for the item if necessary – ex: MHEC or State contract number for a specific item. This will print on the purchase order below the item.

#### Click on Save and repeat steps above for additional products.

\*\*<u>If you have 4 or more items to enter you may type in See Attached List in the Item</u> <u>Code section. Use 1 as the unit of measure and enter the total amount of order for unit</u> <u>price. \*\* Attach the quote or shopping cart page from vendor at anytime during the Edit</u> <u>Requisition process. See page 10 for Add Attachment Instructions.</u>

| Item Code (#)                                        | <b>U</b>                     | Commodity Comments                                                |   | Requisition Number                                                      | R0000073      |
|------------------------------------------------------|------------------------------|-------------------------------------------------------------------|---|-------------------------------------------------------------------------|---------------|
| #5AD15 DUCT TAP<br>Unit Of Measure*<br>Each (EA) * * | E  Tax Group* Choose Tax     | Public Comment Contract #456                                      |   | 3M - Health Information System<br>3M BCQ2760<br>St. Louis MO 63150-0269 | n (410417775) |
| Quantity* 25.00 (Quantity) X (Unit                   | Unit Price* 2.9900 USD 74.75 | 2 Private Comment                                                 |   |                                                                         |               |
| Price)                                               |                              |                                                                   |   |                                                                         |               |
| 10.00                                                | 4.99                         | Enter any additional<br>amounts such as shipping<br>costs.        |   |                                                                         |               |
| 0.00<br>Commodity Item                               | USD 69.74                    | Enter any applicable<br>discount you are given on<br>the product. | _ |                                                                         |               |
| Total                                                |                              |                                                                   |   |                                                                         | ellucia       |

# Edit Requisition – Add Additional Items

Once you have finished adding items and you have saved a final time, click on **Add Accounting**.

| 🚦 ellucian.                                                                                                    |                                                                 | 🗱 🧕 Paula F. Mourate |
|----------------------------------------------------------------------------------------------------|-----------------------------------------------------------------|----------------------|
| Purchase Requisition   Edit Requisition                                                                                                  |                                                                 |                      |
| Edit Requisition                                                                                                    | Attachments                                                     | Delete Requisition   |
| Requestor Information     Vendor Information     Add Item & Accounting                                                                   | Requisition Summary                                             | Save as draft        |
| Add Item(s)                                                                                                    | Requisition Number                                              | R0000048             |
| Choose Item                                                                                                    | W B Mason Inc. (042455641)<br>59 Centre St<br>Brockton MA 02403 |                      |
| Paper 20.00                                                                                                    | Commodities (1)                                                 |                      |
| Quantity 1.00 @ 20.0000 Discount 0.00                                                                                                    | Paper                                                           | 20.00                |
| Additional Charges 0.00 Tax 0.00                                                                                                    | Quantity 1.00 @ 20.0000                                         | Discount 0.00        |
|                                                                                                    | Additional Charges 0.00                                         | Tax <b>0.00</b>      |
| just added. A list of items ordered will<br>appear in the Commodities list. You<br>can click any item in the list to view<br>its detail. |                                                                 |                      |
| Back Add Accounting                                                                                                    | View as PDF Submit Requisit                                     | ion                  |
|                                                                                                    |                                                                 | ellucian             |

### Attach Requisition Backup (Lists, Quotes, Receipts, Vendor Selection Form)

- Click on Attachments.
- Click on Attach File. The file must be in a PDF format.
- Browse to find documents to attach from hard drive such as quotes and contracts.
- Document Type: Click on drop down and select type. Click on Upload.
- View document by clicking on the name of file.

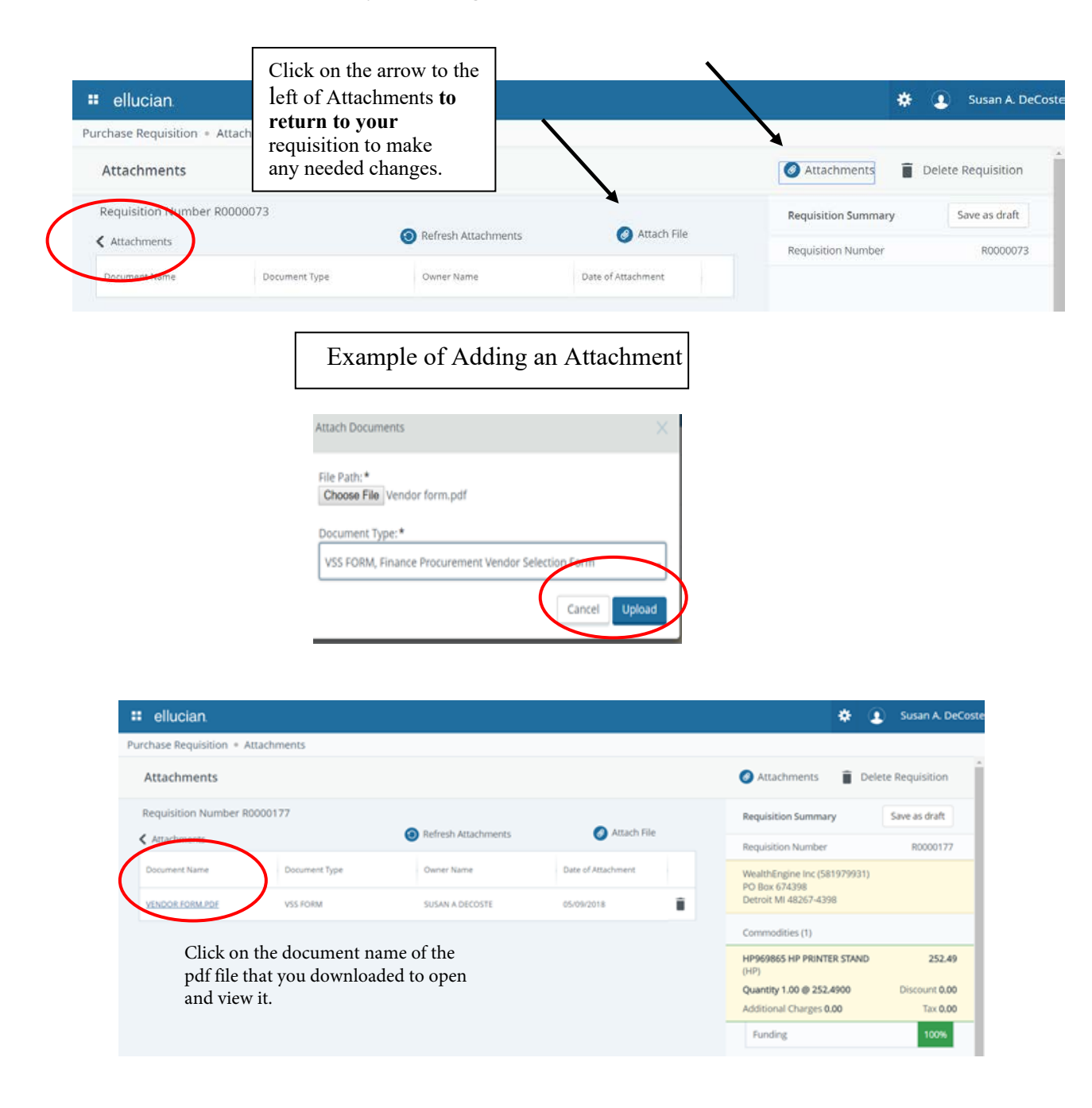

#### **Edit Requisition - Add Accounting**

- Chart defaults to B. Index is not needed at this time.
- Enter or choose the **Fund**, **Organization**, **Account**, **Program and Activity** from the drop down list.
- Location and Project do not need to be completed.
- **Distribution Amount** will be the total amount of items purchased and **Distribution Percent** will be 100%. (If **split funding** is needed for payment, see next page before you save.)
- Save
- View the document as a **PDF (optional)**

| 🐮 ellucian.                                                     |                      | At anytime, y         | ou can sav    | ve your                                            | 🗱 💽 🛛 Paula F. Mour                     | ſä |
|-----------------------------------------------------------------|----------------------|-----------------------|---------------|----------------------------------------------------|-----------------------------------------|----|
| Purchase Requisition   Edit Requisition                         |                      | and return to         | it at a later | time.                                              |                                         |    |
| Requestor Information     Vendor Information     Add            | Item & Accounting    |                       | ł             | Requisition Summary                                | Save as draft                           | >  |
| Requisition Number (R0000048) Currency USD                      |                      |                       | F             | Requisition Number                                 | R0000048                                |    |
| Chart* Index                                                    | Distribution Amount* | Distribution Percent* |               | W B Mason Inc. (042455641)<br>59 Centre St         | )                                       |    |
| B Bristol Commun × v Choose Index × v                           | 20.00                | 100.0000              | 1             | Brockton MA 02403                                  |                                         |    |
| Fund*                                                           | Discount Amount      | Additional Amount     | (             | Commodities (1)                                    |                                         |    |
| T17 General Operations * •                                      | 0.00                 | 0.00                  |               | Paper                                              | 20.00                                   |    |
| Organization*                                                   | Tax Amount           |                       |               | Quantity 1.00 @ 20.0000<br>Additional Charges 0.00 | Discount <b>0.00</b><br>Tax <b>0.00</b> |    |
| 009 Resource Development * *                                    | 0.00                 |                       |               |                                                    |                                         |    |
| Account*                                                        | Distribution Total   | 20.00                 |               |                                                    |                                         |    |
| E01 Office and Administrative Supplies * +                      | Demoining            | 0.00                  |               |                                                    |                                         |    |
| Program* Activity                                               | Remaining            | 0.00                  |               |                                                    |                                         |    |
| 60 Institutional Su * • Choose Activity * •                     |                      |                       |               |                                                    |                                         |    |
| Location Project                                                |                      |                       | ,             | ,                                                  |                                         |    |
| Choose Location * • Choose Project * •                          |                      |                       |               |                                                    |                                         |    |
|                                                                 | ]                    |                       | *             |                                                    |                                         |    |
| Program Codes:<br>10 Instruction                                |                      | Back                  | Save          | View as PDF Submit                                 | t Requisition                           |    |
| 20 Research                                                     |                      |                       |               |                                                    | elluci                                  | a  |
| 30 Public Service<br>40 Academic Support                        |                      |                       |               |                                                    |                                         |    |
| 50 Student Service                                              |                      |                       |               |                                                    |                                         |    |
| 60 Institutional Support<br>80 Operation & Maintenance of Plant |                      |                       |               |                                                    |                                         |    |

# **Split Accounting**

Split accounting occurs when a requisition requires payment from the budget of more than one **Fund** or **ORG**. Usually when you split costs between budgets, an exact amount will be charged to each budget. In the example below, the funding is split between T17 006 E01 and P1050 009 E01STR. If you enter an amount less than the total in the Distribution Amount, the screen will prompt you to **Split the Accounting**. Click on Split Accounting. A new page will open to add the other funds/account information. **Save** 

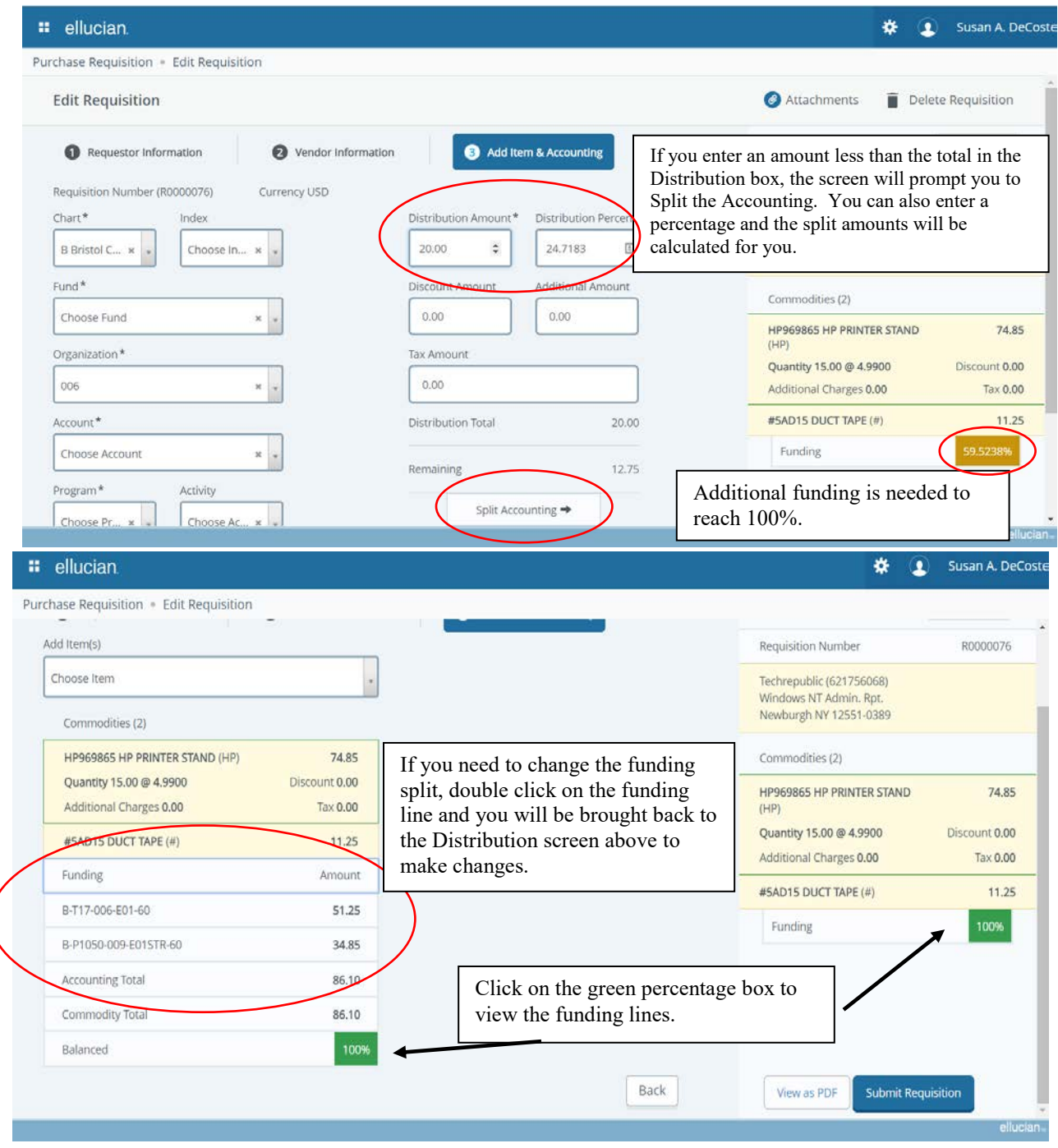

# Purchase Requisition with Split Funding – Viewed as PDF

• Close tab when you have finished viewing the PDF.

| Requestor    |              | Sue Decoste                     | Requisitio           | n #          | R0000120     |             |             |
|--------------|--------------|---------------------------------|----------------------|--------------|--------------|-------------|-------------|
| Phone        |              | - Ext 3337                      | Transactio           | on Date      | 03/21/201    | 8           |             |
| Email        |              | sue.decoste@bristolcc.ed        | du Delivery (        | ate          |              |             |             |
| Organizatio  | n            | Human Resources/Affirm<br>(006) | native Action Status |              | Draft        |             |             |
| Accounting   | Туре         | Document Level                  | Currency             |              | USD          |             |             |
|              |              |                                 |                      |              |              |             |             |
| Ship To      |              | BCC1                            | Vendor               |              | W B Masor    | n Inc.      |             |
| Address      |              | Bristol Community Colleg        | ge Address           |              | 59 Centre    | St          |             |
|              |              | 777 Elsbree Street              |                      |              | PO Box 11    | 1           |             |
|              |              | Fall River MA 02720-739         | 15                   |              | Brockton     | MA 02403    |             |
| Attention Te | 0            | Susan DeCoste - Ext             | Phone                |              | - Fax - 77   | 34488       |             |
| Requisition  | Comments     |                                 | New Encur            | nbrance Test |              |             |             |
| ommoditi     | es           |                                 |                      |              |              |             |             |
| Item         | Description  | 1                               | U/M                  | Quantity     | Unit Price   | Other       | Total       |
| 1            | Encumbranc   | •                               | ENC                  | 1.00         | 5,000.0000   | 0.00        | 5,000.0     |
|              |              | Grand Total - All Co            | ommodities           |              |              |             | 5,000.0     |
|              | Distribution |                                 |                      |              |              |             |             |
| Sem          | Distribution | Chart-Index-Fund-Oren-Acct-R    | rogram               | Distribu     | tion Percent | Distrib     | ution Total |
| Sector       | dence a      | chart mouth rund orgin racer    | - og and             | C G C T G G  | 100 0000     | e i sei i s |             |

DISCLAIMER - A Purchase Requisition does not represent a valid Purchase Order to provide to a vendor or supplier. As such,

### **Edit Requisition – Submit**

Once the Requisition is **Saved**, the following screen will appear.

- Review all Commodities/Items
- Review Funding
- If you need to make a change use the **Back** button
- Before you submit the requisition, you can add **attachments** if needed. See next page for instructions.
- If you do not have an attachment, you can now Submit Requisition for Approval

| 🛿 ellucian.                                  |                         |                   | * (                                                             | Paula F. Mourato  |
|----------------------------------------------|-------------------------|-------------------|-----------------------------------------------------------------|-------------------|
| Purchase Requisition                         |                         | Click to add      |                                                                 |                   |
| Edit Requisition                             |                         | Attachments       | Attachments                                                     | elete Requisition |
| Requestor Information     Vendor Information | 3 Add Item & Accounting |                   | Requisition Summary                                             | Save as draft     |
| Add Item(s)                                  | Rey                     | view your list    | Requisition Number                                              | R0000048          |
| Choose Item                                  | of (                    | Commodities       | W B Mason Inc. (042455641)<br>59 Centre St<br>Brockton MA 02403 |                   |
| Commodities (1) Paper 20.0                   |                         |                   | Commodities (1)                                                 |                   |
| Quantity 1.00 @ 20.0000 Discount 0.0         |                         |                   | Paper                                                           | 20.00             |
| Additional Charges 0.00 Tax 0.0              |                         |                   | Quantity 1.00 @ 20.0000                                         | Discount 0.00     |
| Funding Amou                                 |                         |                   | Additional Charges 0.00                                         | Tax <b>0.00</b>   |
| B-T17-009-E01-60 20.0                        | Click on this bo        | ox to open up the | Funding                                                         | 100%              |
| Accounting Total 20.0                        | funding and ma          | ke changes.       |                                                                 |                   |
| Commodity Total 20.0                         | /                       |                   | -<br>                                                           |                   |
| Balanced                                     |                         | Cli               | urn you to the Vende                                            | or l              |
| Click on funding line                        | -                       | pa                | ge.                                                             | л<br>             |
| to make changes.                             |                         | Back              | View as PDF Submit Requisition                                  | )                 |
|                                              |                         |                   |                                                                 | ellucian          |

If budget is not available for the accounting you chose, the warning below will be given when you click on SUBMIT. Prepare a Budget Moditification to correct the issue.

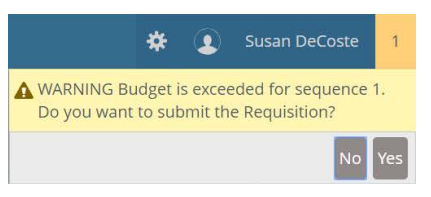

# **Purchase Requisitions – Status Page**

| Stat                 | us         | Description                                                                                                    |                                                                                                 |  |
|----------------------|------------|----------------------------------------------------------------------------------------------------|-------------------------------------------------------------------------------------------------|--|
| Draft                | t          | Requisition previously saved awaiting final submission. You                                                                                        | as a draft and<br>u can edit and submit.                                                        |  |
| Pend                 | ding       | Requisition is pending approv<br>Banner Finance approval que                                                                                       | ral in one of the<br>ues.                                                                       |  |
| Disa                 | pproved    | Requisition submitted but disa<br>Finance approver. The approv<br>Disapproval Text explaining w<br>disapproved. You can edit dis<br>resubmit them. | approved by a Banner<br>ver can provide<br>/hy the requisition was<br>approved requisitions and |  |
| Com                  | pleted     | Completed = Requisition a                                                                                                    | approved and posted.                                                                            |  |
|                      |            | <ul> <li>Converted to PO = Requise</li> </ul>                                                                                                    | sition items converted to PO                                                                    |  |
|                      |            | Assigned to Buyer = Requ                                                                                                    | uisition given a buyer code                                                                     |  |
| Draft Requisition    | ns 10      |                                                                                                    |                                                                                                 |  |
| R0000134             | 03/29/2018 | \$6,919.92 Pitney Bowes Inc.                                                                                                    | Disapproved                                                                                     |  |
| R0000078             | 02/27/2018 | \$18.93 W B Mason Inc.                                                                                                    | This vendor is no longer used.                                                                  |  |
|                      |            |                                                                                                    | View More                                                                                       |  |
| Purchase Requisition |            |                                                                                                    | $\frown$                                                                                        |  |
| R0000073             | 02/22/2018 | \$0.00                                                                                                    | Draft                                                                                           |  |
|                      |            |                                                                                                    | View More                                                                                       |  |
| Pending Requisition  | ns 5       |                                                                                                    |                                                                                                 |  |
| R0000092             | 03/07/2018 | \$287.64 1st IN Coffee                                                                                                    | () Pending                                                                                      |  |
| R0000078             | 02/27/2018 | \$18.93 W B Mason Inc.                                                                                                    | (j Pending                                                                                      |  |
|                      |            |                                                                                                    | View More                                                                                       |  |
| Completed Requisit   | cions 4    |                                                                                                    |                                                                                                 |  |
| R0000076             | 02/22/2018 | \$86.10 Techrepublic                                                                                                    | Converted to PO                                                                                 |  |
| R0000054             | 01/31/2018 | \$469.80 100 Steps to Wealth                                                                                                    | () Converted to PO                                                                              |  |

# Purchase Requisitions – Status Page Continued

| ellucian.                |            |                                                    | 🗱 🚺 Paula F. N              |
|--------------------------|------------|----------------------------------------------------|-----------------------------|
| rchase Requisition       |            |                                                    |                             |
| Purchase Requisitions    |            |                                                    | Search Q Create Requisition |
| Requisition              | Date       | Amount Vendor                                      | Status                      |
| Draft Requisitions 0     |            |                                                    |                             |
| Pending Requisitions 4   |            |                                                    |                             |
| R0000048                 | 04/05/2017 | \$20.00 W B Mason Inc.                             | () Pending                  |
| R0000045                 | 04/01/2017 | \$3.000.00 W B Mason Inc.                          | ① Pending                   |
| Completed Requisitions 9 | +          | This number indicates the<br>number of Completed   | View More                   |
| R0000041                 | 03/28/2017 |                                                    | Completed                   |
| R0000039                 | 04/03/2017 | \$1,488.49 WB Mason Inc.                           | () Converted to PO          |
|                          |            | Requisitions. Click on<br>more to see the addition | view More view More         |
|                          |            |                                                    |                             |

# Purchase Requisitions – Status Page Continued

Click on the icon next to **Pending** to scroll through the of the Approval Queue sequence. Click on the icon next to the **Converted to PO** to view the Purchase Order Number assigned.

| hase Requisition                                      |                                             |                     |                  |                                                                                                    |
|-------------------------------------------------------|---------------------------------------------|---------------------|------------------|----------------------------------------------------------------------------------------------------|
| Purchase Requisit                                     | ions                                        |                     | Search           | Q, Create Requisition                                                                                  |
| Requisition                                           | Date                                        | Amount              | Vendor           | Status                                                                                                 |
| Draft Requisitions                                    | 1                                           | Displays the next   | Approver and t   | he back up Approver                                                                                    |
| R0000056                                              | 0                                           |                     |                  | Draft                                                                                                  |
|                                                       |                                             |                     |                  |                                                                                                    |
| Pending Requisitior                                   | ns 1                                        |                     |                  |                                                                                                    |
| Pending Requisition                                   | ns 1<br>02/15/2018                          | \$20.00             | WealthEngine Inc | Pending                                                                                                |
| Pending Requisitior<br>R0000069<br>Completed Requisit | ns 1<br>02/15/2018<br>tions 3               | \$20.00             | WealthEngine Inc | Pending     Approver & Queue Inte     Approver                                                         |
| Pending Requisition<br>R0000069<br>Completed Requisit | ns 1<br>02/15/2018<br>tions 3<br>01/31/2018 | \$20.00<br>\$469.80 | WealthEngine Inc | Pending<br>Approver & Queue Into<br>Approver<br>Corby Ross<br>Queue<br>Requisition - Org 006 (Y025) PO |

| nase Requisition   |               |                                |                                     |
|--------------------|---------------|--------------------------------|-------------------------------------|
| Requisition        | Date          | Amount Vendor                  | Status                              |
| Draft Requisitions | 1             |                                |                                     |
| R0000056           | 02/08/2018    | \$469.80 100 Steps to Wealth   | Draft                               |
| Pending Requisitio | Ins 1 Click   | here to view the Purchase Orde | er                                  |
| R0000069           | 02/15/20 numb | ber that was assigned to the   | (i) Pending                         |
| Completed Requisi  | itions 3      |                                |                                     |
| R0000054           | 01/31/2018    | \$469.80 100 Steps to Wealth   | () Converted to PO                  |
|                    | 01/31/2018    | \$264.85 WealthEngine Inc      | Purchase Order ofo<br>T5000054 ^ PO |

# Purchase Requisitions – Copy a Requisition

From the Status page you have the ability to **Copy a Requisition**. Click on the **Converted to PO** icon for the requisition you want to copy. The **View Requisition** screen will now appear. Click on **Copy Requisition**.

| hase Requisition 🔹 View Requ                | lisition             |                                              |                                    |                                                                      |                  |
|---------------------------------------------|----------------------|----------------------------------------------|------------------------------------|----------------------------------------------------------------------|------------------|
| /iew Requisition                            |                      |                                              |                                    | 🥑 View Attachments 🛛 🗍 Co                                            | py Requisitior   |
| 1 Requestor Information                     | 2 Vendor Information | 3 Add Ite                                    | em & Accounting                    | Requisition Summary                                                  |                  |
|                                             |                      | Chart                                        | Ourselander                        | Requisition Number                                                   | R00000!          |
| ue Decoste                                  |                      | B Bristol<br>Community College               | 006 Human<br>Resources/Affirmative | 100 Steps to Wealth (363839203)<br>11472<br>Des Moines IA 59336-1472 | P O Box          |
| ransaction Delivery Date<br>Date 12/17/2018 |                      | Ship To Location                             | Action                             | Commodities (3)                                                      |                  |
|                                             |                      | BCC1<br>Bristol Community Co                 | llege                              | HP969865 HP PRINTER STAND<br>(HP)                                    | 359.85           |
| ccounting Type<br>ocument level             |                      | 777 Elsbree Street<br>Fall River MA 02720-73 | 395                                | Quantity 15.00 @ 23.9900                                             | Discount<br>0.00 |
|                                             |                      | -                                            |                                    | Additional Charges 0.00                                              | Tax 0.00         |
| Public Comment     Contract #789            |                      | Attention 10<br>SEE REQUESTOR                | iax Group<br>                      | #KFGT160 5 FT METAL TIP<br>ROLLER EXTENSION HANDLE<br>(Q)            | 84.95            |
| 2) Private Comment                          |                      |                                              |                                    | ADVANTAGE 1200 INK-JET                                               | 25.00            |

# **Purchase Requisitions – Copy a Requisition Continued**

Click on Yes to copy to create a copy of the existing requisition.

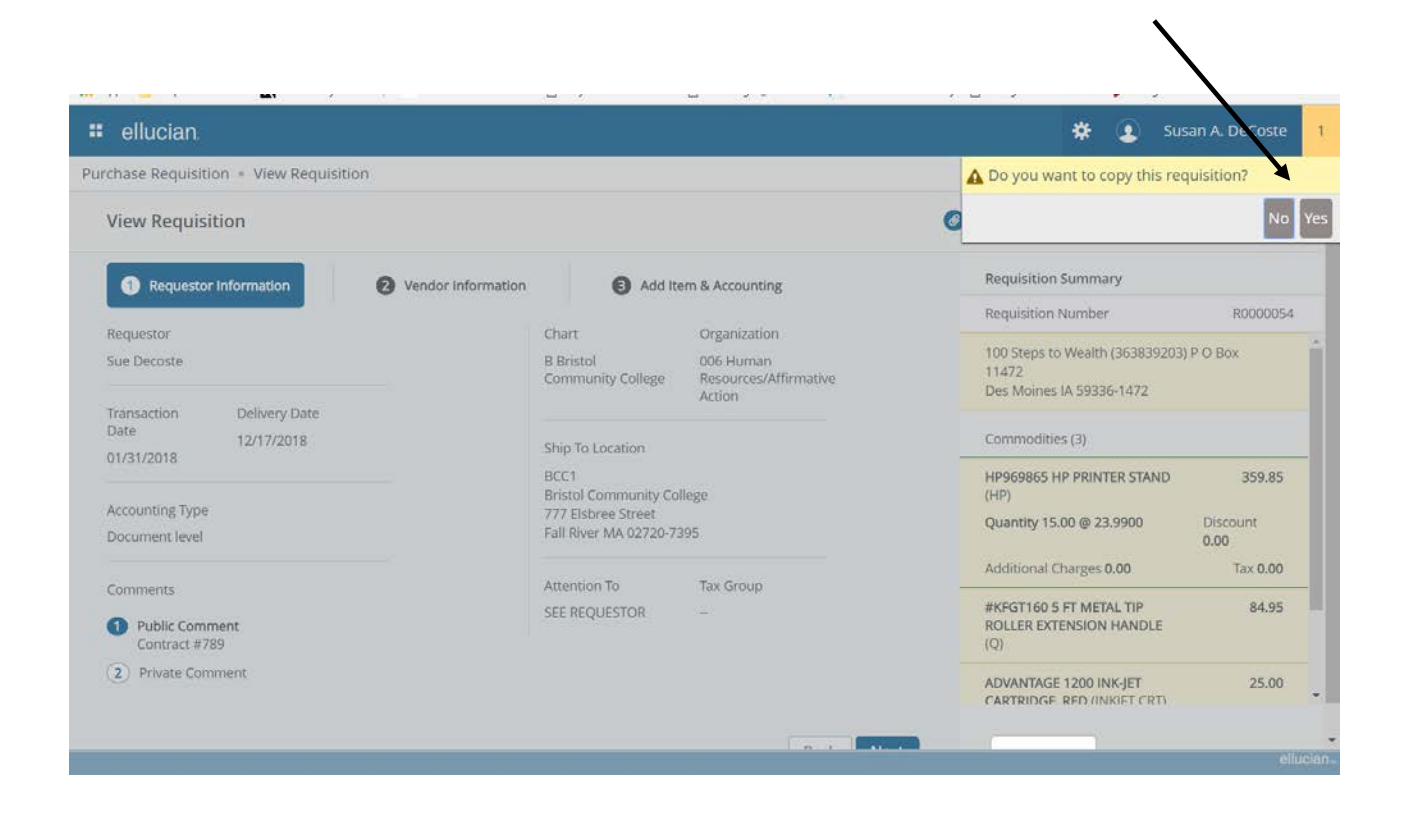

# Purchase Requisitions – Copy a Requisition Continued

The requestor, vendor, commodity, and accounting information are carried forward to the new document. Navigate through the new requisition making necessary changes such as date and delivery date. Once all changes are completed, click on **Next**.

| ellucian.                               |                                                                                                    | 🏶 🗵 s                                                                        | usan A. DeCoste |
|-----------------------------------------|----------------------------------------------------------------------------------------------------|------------------------------------------------------------------------------|-----------------|
| Purchase Requisition   Edit Requisition |                                                                                                    |                                                                              |                 |
| R0000072                                | B Bristol Community College 🗙 🗸                                                                         | 100 Steps to Wealth (363839203)<br>P O Box 11472<br>Des Moines IA 59336-1472 | *               |
| Requestor*                              | Organization*                                                                                           |                                                                              |                 |
| Sue Decoste                             | 006 Human Resources/Affirmativ * 👻                                                                      | Commodities (3)                                                              |                 |
| Transaction Date* Delivery Date*        | Ship To Location *                                                                                      | HP969865 HP PRINTER STAND<br>(HP)                                            | 359.85          |
| 02/22/2018                              | BCC1 SEE REQUESTOR                                                                                      | Quantity 15.00 @ 23.9900 D                                                   | iscount 0.00    |
|                                         |                                                                                                    | Additional Charges 0.00                                                      | Tax <b>0.00</b> |
| Accounting Type : Document level        | Attention To * Tax Group                                                                                | #KFGT160 5 FT METAL TIP                                                      | 84.95           |
| Requisition Comments                    | SEE REQUEST( Choose Tax +                                                                               | ROLLER EXTENSION HANDLE (Q)                                                  |                 |
| Public Comment                          | Ship To Location                                                                                        | ADVANTAGE 1200 INK-JET<br>CARTRIDGE, RED (INKJET CRT)                        | 25.00           |
| Contract #789                           | Attention: SEE REQUESTOR<br>Bristol Community College<br>777 Elsbree Street<br>Fall River MA 02720-7395 | Funding                                                                      | 100%            |
| 2 Private Comment                       |                                                                                                    |                                                                              |                 |
|                                         | Back Next                                                                                               | View as PDF Submit Requisition                                               | n               |
|                                         |                                                                                                    |                                                                              | ellucian        |

# Purchase Requisitions – Copy a Requisition Continued

Once you click on Next, a message will appear that your Requisition has been copied successfully and a new Requisition number will be created.

| nase Requisition   Edit Requisition  Venuor  Venuor |                                                                                                    | Requisition R0000054 copied successfully                       |
|-----------------------------------------------------|----------------------------------------------------------------------------------------------------|----------------------------------------------------------------|
| equisition Number                                   | Chart*                                                                                                  | Requisition Number R00000                                      |
| R0000071                                            | B Bristol Community College 🛛 \star 🔹                                                                   | 100 Steps to Wealth (363839203)<br>P O Box 11472               |
| equestor*                                           | Organization *                                                                                          | Des Moines IA 59336-1472                                       |
| Sue Decoste                                         | 006 Human Resources/Affirmativ 🗴 🗸                                                                      | Commodities (3)                                                |
| ansaction Date * Delivery Date *                    | Ship To Location*                                                                                       | HP969865 HP PRINTER STAND 359<br>(HP)                          |
| 02/22/2018 🖬 MM/DD/YYYY 🛱                           | BCC1 SEE REQUESTOR * +                                                                                  | Quantity 15.00 @ 23.9900Discount 0Additional Charges 0.00Tax 0 |
| counting Type : Document level                      | Attention To * Tax Group                                                                                | #KFGT160 5 FT METAL TIP 84<br>ROLLER EXTENSION HANDLE (Q)      |
| Public Comments                                     | Ship To Location                                                                                        | ADVANTAGE 1200 INK-JET 25<br>CARTRIDGE, RED (INKJET CRT)       |
| Contract #789                                       | Attention: SEE REQUESTOR<br>Bristol Community College<br>777 Elsbree Street<br>Fall River MA 02720-7395 | Funding 1099                                                   |

### **Recall a Requisition**

You can recall requisitions that are in Pending status. On the Purchase Requisition dashboard page, open the pending requisition that you want to recall. Click on **Recall My Requisition**. On the recall prompt, choose the appropriate option (yes or no). This will put the requisition back on your dashboard as a draft. Once your document is back as a draft, you are then able to edit or delete as needed.

| ellucian                              |                      |                                                                                                    |                 | * 🔹                                                        | Susan A. DeCo   |
|---------------------------------------|----------------------|----------------------------------------------------------------------------------------------------|-----------------|------------------------------------------------------------|-----------------|
| rchase Requisition = View Requisi     | tion                 |                                                                                                    |                 |                                                            |                 |
| View Requisition                      |                      |                                                                                                    |                 | 🗿 View Attachments 🔁 Recall My                             | Requisition     |
| 1 Requestor Information               | 2 Vendor Information | Add Ite                                                                                                    | em & Accounting | Requisition Summary                                        |                 |
| Requestor                             |                      | Chart                                                                                                    | Organization    | Requisition Number                                         | R0000075        |
| Sue Decoste                           |                      | Chart Organization<br>B Bristol 006 Human<br>Community College Resources/Affirmative<br>Action<br>Ship To Location<br>BCC1 |                 | WealthEngine Inc (581979931) PO B<br>Detroit MI 48267-4398 | ox 674398       |
| Transaction Delivery Date             |                      |                                                                                                    |                 | Commodities (2)                                            |                 |
| 02/28/2018                            |                      |                                                                                                    |                 | ADVANTAGE 1200 INK-JET<br>CARTRIDGE, RED (INKJET CRT)      | 37.50           |
| Accounting Type                       |                      | Bristol Community Co<br>777 Elsbree Street                                                                                 | llege           | Quantity 25.00 @ 1.5000                                    | Discount 0.00   |
| Document level                        |                      | Fall River MA 02720-7                                                                                                    | 395             | Additional Charges 0.00                                    | Tax <b>0.00</b> |
| Comments                              |                      | Attention To                                                                                                    | Tax Group       | #KFGT160 5 FT METAL TIP<br>ROLLER EXTENSION HANDLE (Q)     | 99.95           |
| Public Comment     No public comments |                      | SEE REQUESTOR                                                                                                    | -               | Funding                                                    | 100%            |
| 2 Private Comment                     |                      |                                                                                                    |                 |                                                            |                 |
|                                       |                      |                                                                                                    |                 |                                                            |                 |
|                                       |                      |                                                                                                    |                 |                                                            | elluc           |

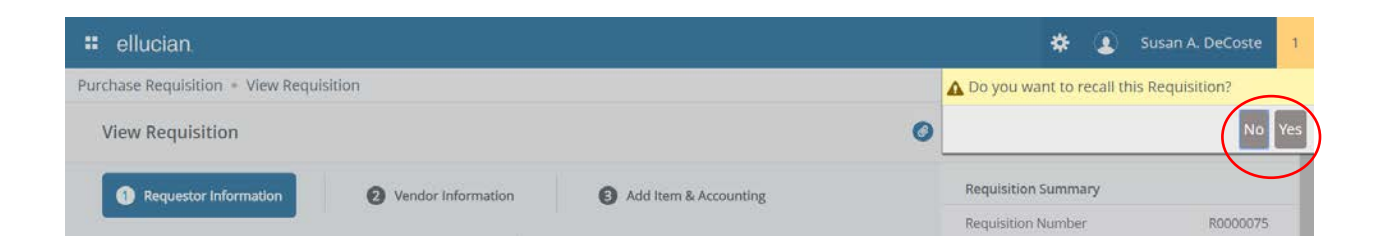

#### Submit the Requisition

Once you have finished creating the requisition and click **submit**, the requisition is forwarded through the electronic approval queue process. The final approval of the requisition is completed by the Purchasing department where it is reviewed for accuracy and then turned into a Purchase Order (PO). Once a Purchase Order# has been assigned, the order will be placed with the vendor.

| PUR        | CHASE ORDER                                                                  | BRISTOL COMMUNITY COI<br>777 ELSBREE STREET<br>FALL RIVER MA 02720-739<br>(508) 678-2811 | LEGE                   | PO Nur<br>Date of                              | mber: TS000065<br>FPO: 02/27/18                                                                             | Page 1                                                                 |
|------------|------------------------------------------------------------------------------|------------------------------------------------------------------------------------------|------------------------|------------------------------------------------|----------------------------------------------------------------------------------------------------|------------------------------------------------------------------------|
| то         | : <u>621756068</u><br>Helicok code<br>Techrepublic<br>Windows NT Admin. Rpt. | www.bristol.mass.edu                                                                     |                        | SHIP TO:<br>Sue D<br>Bristo<br>777 E<br>Fall R | DeCoste<br>I Community College<br>Isbree Street<br>iver MA 02720-7395                                       |                                                                        |
|            | Newburgh NY 12551-0389                                                       |                                                                                          | DATE ENTERS<br>02/28/1 | D PURCHASE<br>ON ALL INVO<br>8 AND CORRE       | ORDER NO, AND FEIJFIN<br>DICES, CLAIMS, SHIPPIN<br>SPONDENCE.<br>MAIL INVOICES IN DUPL<br>ATTN: ACCOUNTS PJ | NUNBER MUST APPEAR<br>G PAPERS, PACKAGES<br>ICATE TO :<br>AYABLE DEPT. |
| PAYMENT TH | ERING: See lest below for specific leaves                                    | Bristol Community College<br>REQUESTOR'S NAME (                                          |                        |                                                | BRISTOL COMMUNIT<br>777 ELSBREE STREE<br>FALL RIVER, MA 0272                                                | Y COLLEGE<br>T<br>20-7385                                              |
| ITEM       |                                                                              | DESCRIPTION                                                                              |                        | QUANTITY                                       | UNIT PRICE                                                                                                  | EXTENDED PRICE                                                         |
| 1          | HP<br>HP969865 HP PRINTER STAND                                              |                                                                                          |                        | 15.00 EA                                       | 4.9900                                                                                                    | 74.85                                                                  |
| 2          | #<br>#5AD15 DUCT TAPE                                                        |                                                                                          |                        | 9.00 EA                                        | 1.2500                                                                                                    | 11.25                                                                  |
|            |                                                                              |                                                                                          |                        |                                                |                                                                                                    |                                                                        |
|            |                                                                              |                                                                                          |                        |                                                |                                                                                                    |                                                                        |
|            |                                                                              |                                                                                          |                        |                                                |                                                                                                    |                                                                        |
|            |                                                                              |                                                                                          |                        |                                                |                                                                                                    |                                                                        |
| (          | T17-006-E01-60-                                                              |                                                                                          |                        |                                                | DISCOUNT:                                                                                                   | .00                                                                    |

# Increase/Decrease an Existing Purchase Order Encumbrance (Below is an example for W B Mason)

A department may request an increase or decrease to an existing approved purchase order using the same procedures to **create a new requisition.** Fill in all required information on the **Requestor Information** page. The **Public Comment** section would include the following example for an increase to a W B Mason purchase order:

### Please increase previous Purchase Order#TS000321 for online ordering by \$250.00

Continue to the Vendor Information page and complete all required fields. The Item Code should read Increase/Decrease Purchase Order#\_\_\_\_\_. The item **Unit of Measure** will be **ENC (encumbrance)** and the **Quantity** will be **1**. The **Unit Price** will be the amount of your increase or decrease.

**Add Accounting** to include the same information as your original Purchase Order. A new requisition number will be generated. Please make note of the number. **Save** your information and view the new requisition as a pdf before you **Submit** it. Below is a sample of a requisition created to increase an existing Purchase Order with W B Mason:

| Requestor    | en en selette da.                                                                                | Sue Decoste                                                                                                    | Requisition #        |                  | R0000133           | $ \rightarrow $ |                       |
|--------------|--------------------------------------------------------------------------------------------------|----------------------------------------------------------------------------------------------------|----------------------|------------------|--------------------|-----------------|-----------------------|
| Phone        |                                                                                                  | - Ext                                                                                                    | Transaction D        | ate              | 03/27/201          | 8               |                       |
| Email        |                                                                                                  |                                                                                                    | Delivery Date        |                  | 03/27/201          | в               |                       |
| Organization |                                                                                                  | Human Resources/Affirmative Action<br>(006)                                                                     | n Status             | Status           |                    |                 |                       |
| Accounting   | ; Туре                                                                                           | Document Level                                                                                                  | Currency             | Currency         |                    |                 |                       |
| Shin To      |                                                                                                  | BCC1                                                                                                    | Vendor               |                  | W 8 Masor          | 1 Inc.          |                       |
| Addrees      |                                                                                                  | Bristol Community Collage                                                                                       | Address              |                  | 50 Centre          | C               |                       |
| Huureaa      | nga pagana manganaka bitan digintana                                                             | 777 Elsbree Street                                                                                              | - Address            |                  | PO Box 11          | 1               |                       |
|              |                                                                                                  | Fall River MA 02720-7395                                                                                        |                      |                  | Brockton I         | MA 02403        |                       |
| Attention 1  | ſo                                                                                               | Susan DeCoste - Ext                                                                                             | Phone                |                  | - Fax - 77         | 34488           |                       |
| Requisition  | n Comments                                                                                       |                                                                                                    | increase PO #TS      | 5000321          |                    |                 |                       |
| ommodit      | ies                                                                                              |                                                                                                    |                      | <b>A</b>         | Helt Balan         | Outras          | 7-1-1                 |
| Item<br>1    | Description<br>Increase PO# T50003<br>Item Text<br>Please increase previ<br>ordering by \$250.00 | 21 )<br>ous PO#T5000321 for online                                                                              | EENC                 | Quantity<br>1.00 | 250.0000           | 0.00            | <b>Total</b><br>250.0 |
|              |                                                                                                  | Grand Total - All Commoditie                                                                                    | S                    |                  |                    |                 | 250.00                |
| ccounting    | Distributions                                                                                    | n (an de Carlannes). Ché ann an Stàite ann an Aonaichte an Aonaichte ann an Aonaichte ann an Aonaichte ann an A |                      |                  |                    |                 |                       |
| coounting    | S DISCHOULDING                                                                                   | t-Index-Eund-Orgn-Acct-Program                                                                                  |                      | Distribut        | ion Percent        | Distribu        | ition Total           |
| Seq          | Sequence # Chart-Index-Fund-Orgn-Acct-Program                                                    |                                                                                                    | Distribution Percent |                  | Distribution Total |                 |                       |

An email should be sent to Purchasing at <u>BusinessServices@bristolcc.edu</u> to cancel a purchase order. Include in the body of the email:

# 1. Contact information/requestor

- 2. Purchase Order #
- 3. Vendor Name

# Log Out When Finished

When you have completed and submitted all of your requisitions, you may log out. Click on the picture of the user and click on sign out.

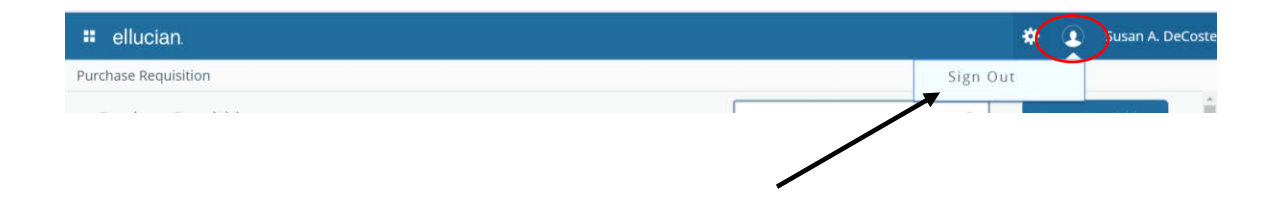

ATTLEBORO BRISTOL FALL RIVER NEW BEDFORD TAUNTON **COMMUNITY COLLEGE** ONLINE

#### **Business Services** 774.357.2216 fax 508.730.3279 business.services@bristolcc.edu

# **Purchasing Guidelines for Goods and Services**

- A. Complete the Request for Expenditure (RFE) or Online Requisition
  - 1. Fill in the account code and vendor information.
  - 2. If the total cost of the purchase, including shipping, is less than \$10,000, use sound business practices. Sound business practices are defined as "ensuring the receipt of a favorable price by periodically soliciting price lists or quotes" and requires you to ensure that the College receives the needed quality of supplies and or service at a reasonable price. Submit a completed Request for Expenditure (RFE) or online requisition to your Org. manager or supervisor for approval before forwarding to Fiscal Services for processing.
  - 3. If the total cost of the RFE or online requisition, including shipping, is \$10,000 or more, State purchasing laws must be followed. See "B" below for details.
- B. Follow College and State Purchasing Requirements
  - 1. There are Massachusetts Higher Education Consortium (MHEC) and State contracts that cover many good and or services needed for higher education. These contracts result from public bids awarded by MHEC or the State and make it possible to save both time and money. Check with Business Services at BusinessServices@bristolcc.edu or at extension 2216 for detailed information. If your purchase falls under a MHEC or State contract, complete the RFE or online requisition as described above and include the MHEC or State contract number on the RFE form or online requisition. Then submit the RFE or online requisition to your Org. manager or supervisor for approval and forward to Fiscal Services for processing.
  - 2. If a MHEC or State contract is not used, College and State purchasing regulations can be satisfied as follows:
    - $\triangleright$  Obtain (3) written price quotes for purchases greater than \$10,000 to \$24,999. Complete the Vendor Selection Form. Attach the completed Vendor Selection Form and (3) formal price quotes to the RFE or Online Requisition. This form must be approved by the Director of Purchasing and Business Services prior to submitting it to the Fiscal Services or submitting an online requisition.
    - ▶ For purchases of \$25,000 or more and not under MHEC or State contract, state law requires, a formal bid process must occur. Please contact Business Services at business.services@bristolcc.edu or at extension 2216 to initiate the formal bidding process and receive further instructions. You will be asked to provide detailed specifications about the item(s) you wish to purchase and contact information for three or more vendors. It takes approximately two weeks to complete the bidding process and select a vendor.
- C. Additional approval is required for some items
  - > Furniture/fixtures or related Facilities equipment Contact: Purchasing at ext. 2216
  - Computer-related purchases
    - Contact: Administrative Computing at ext. 2135

Library materials and audiovisual equipment  $\triangleright$ 

Contact: LRC Staff at ext. 2106

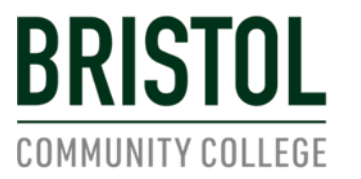

ATTLEBORO FALL RIVER NEW BEDFORD TAUNTON ONLINE

Business Services 774.357.2216 fax 508.730.3279 BusinessServices@bristolcc.edu

#### **Vendor Selection Form**

This form documents the purchase of goods and/or services costing \$10,000 to \$24,999. Submit this form, along with (3) written quotes, with the Purchase Order to Business Services, unless the items are procured from the MHEC or State contract or meet the requirements of a sole source vendor.

| Competitive Quote Information |         |          |  |  |  |
|-------------------------------|---------|----------|--|--|--|
| Vendor Name                   | Quote # | Comments |  |  |  |
|                               |         |          |  |  |  |
|                               |         |          |  |  |  |
|                               |         |          |  |  |  |
|                               |         |          |  |  |  |
|                               |         |          |  |  |  |

Purchasing laws permit the selection of a vendor based on "best value" to the college. Lowest price is not always the most important determining factor. If the vendor you selected did not offer the lowest price, please explain why you believe the vendor to be the best value (attach an additional page), if necessary.

| <b>Reason for Selection</b>                                                    | n (add explanation below)                       |                                                      |  |  |  |  |
|--------------------------------------------------------------------------------|-------------------------------------------------|------------------------------------------------------|--|--|--|--|
| $\Box$ Supplier provided                                                       | l the best overall offer                        | □ Emergency/Urgency                                  |  |  |  |  |
| □ Compatibility wit                                                            | □ College sponsored consortia                   |                                                      |  |  |  |  |
| $\Box$ Contract with vendor for goods or services $\Box$ Other (explain below) |                                                 |                                                      |  |  |  |  |
| $\Box$ Supplier is sole m                                                      | nanufacturer/provider (attach docu              | mentation)                                           |  |  |  |  |
| $\Box$ Supplier is sole as                                                     | cceptable manufacturer/provider                 | c (attach documentation)                             |  |  |  |  |
| Explanation                                                                    |                                                 |                                                      |  |  |  |  |
|                                                                                |                                                 |                                                      |  |  |  |  |
|                                                                                |                                                 |                                                      |  |  |  |  |
|                                                                                | C4 <b>:6</b>                                    | - 4                                                  |  |  |  |  |
| I certify that the info<br>served by selecting t                               | rmation on this form is accurate<br>his vendor. | and that the best interests of the college have been |  |  |  |  |
|                                                                                | Signature:                                      |                                                      |  |  |  |  |
|                                                                                | Name:<br>Title:                                 | Date:                                                |  |  |  |  |
|                                                                                |                                                 |                                                      |  |  |  |  |
| Approved By:                                                                   |                                                 | Date:                                                |  |  |  |  |
|                                                                                | Director of Purchasing and E                    | Business Services                                    |  |  |  |  |
|                                                                                |                                                 | Updated 3/15/19                                      |  |  |  |  |